# APPLICATION NAME - TOTAL UTILITY BILLING SYSTEM OF METRO BANGUED WATER DISTRICT

# SOFTWARE - MICROSOFT SQL SERVER MANAGEMENT STUDIO

# **USERS MANUAL**

#### HOW TO OPEN THE PROGRAM

On the desktop double click TUBS

#### LOG IN

Enter the user name on the first box and password on the second box. Press (Enter)

#### HOW TO ADD NEW CONNECTION

- 1. Go to Master Files
- 2. Click Consumers Information
- 3. Click the new Icon
- 4. Enter the Account number, Sequence number
- 5. Enter Last Name or Company's Name, First Name
- 6. Enter Home Address, Billing Address. (You may use the Copy Paste command for Billing Address) Tel. No. Fax No. (Optional)
- 7. Enter date connected, zone, consumer type, route, meter informations
- 8. Click SAVE icon to save
- 9. Click X box to close or click close icon on the menu.

### HOW TO CHANGE METER

- 1. Click transaction, billing, change meter
- 2. Enter Account number, Meter number, brand of meter, installation date, initial reading of new meter, reading of old meter
- 3. Click OK to save

### **HOW TO ENTER BEGINNING BALANCES**

- 1. Click Master Files, Consumer information
- 2. Click edit, enter Account number
- 3. Click balance in arrears

- 4. Enter amount of beginning balance
- 5. Click OK to save

#### **BILLING CYCLE**

#### BILLING SCHEDULE - MS OFFICE EXCELL

#### PREPARE METER READING SHEET

- 1. Click print meter reading sheet
- 2. Enter Zone
- 3. Enter Book number
- 4. Click OK to generate
- 5. Click Print

#### <u>COMPUTING WATER BILL</u> – (AUTOMATIC COMPUTATION)

- 1. Go to meter reading transaction entry
- 2. Enter Zone, Account number, Present Reading
- 3. Click Save

#### PRINTING OF WATER BILLS

- 1. Click print receipts
- 2. Enter Zone and Book number
- 3. Click OK to generate
- 4. Click Print

#### Note:

How to Reprint in case of Printing error or paper jam (No damage of Water bill Forms)

- 1. Click print bill receipts.
- 2. Check reprint bill receipts
- 3. Enter bill number to print
- 4. Click OK to generate and print

#### POSTING OF WATER BILLS PRINTED

- 1. Go to transaction
- 2. Select billing
- 3. Select post billing to ledger
- 4. Enter Zone, book, month
- 5. Click OK

### **PROCESSING OF APPLICATION OF PENALTY**

- 1. Go to transactions
- 2. Select billing
- 3. Select post penalty to ledger
- 4. Enter Zone and book number
- 5. Enter date of penalty
- 6. Click OK

# HOW TO ADD NEW USER

- 1. Go to tools
- 2. Click security
- 3. Click new user
- 4. Fill up system users information
- 5. Click OK

### HOW TO CHANGE ACCOUNT NO.

- 1. Go to transactions
- 2. Click transfer of property
- 3. Enter Account number
- 4. Enter new Account number, address
- 5. Enter transfer date
- 6. Click transfer to save

# HOW TO PRINT REPORTS

- 1. Go to reports
- 2. Select the following reports to print
  - 1. Customer Ledger Card

- 2. Ageing of Accounts Receivable
- 3. Daily Billing Report
- 4. Monthly Billing Report
- 5. Change Meter List
- 6. Daily Collection
- 7. Commercial Status
- 8. Disconnection Notice
- 9. Monthly Collection
- 10. Monthly Consumption Pattern
- 11. Top Users
- 12. Monthly Senior Citizen Discount
- 13. Monthly Water Usage

#### HOW TO VIEW THE LEDGERS DURING UPDATE CUSTOMER

- 1. Go to Consumers Account Inquiry
- 2. Enter Account number
- 3. Click Ledger
- 4. Click scroll down

#### HOW TO MAKE WATER BILL ADJUSTMENTS

- 1. Go to transactions
- 2. Click Billing, select BAM
- 3. Enter Account number
- 4. Enter billing month
- 5. Enter adjusted reading
- 6. Click OK to save
- 7. Click Print